**Amarillo College Employee Training** 

# DATATEL COLLEAGUE **INTRODUCTION TO ACADEMIC MODULES**

Version 4.3

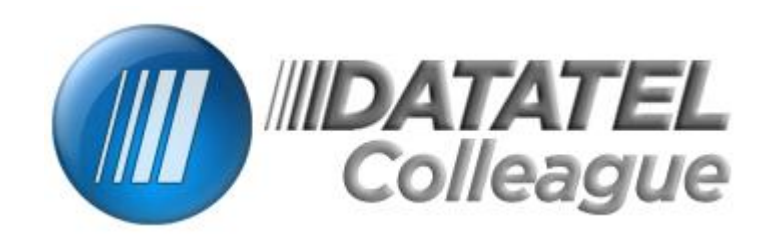

Revision Date: April 13, 2011

# Table of Contents

| GENERAL INFORMATION                                   | 1      |
|-------------------------------------------------------|--------|
| DIFFERENCE BETWEEN COLLEAGUE AND DATATEL              | 1      |
| PRIVACY OF INFORMATION                                | 1      |
| LICENSES                                              | 1      |
| Obtaining Permissions to Specific Areas               | 1      |
| GETTING HEIP                                          | 2      |
| CONCURRENT SESSIONS                                   | 2      |
| FIRST-TIME USERS                                      | 2      |
| Adding the Colleague site to your popup blocker list: | 2      |
| Internet Explorer                                     | 2      |
| Eirefox                                               |        |
|                                                       | 3      |
|                                                       | 3      |
| STUDENT APPLICATIONS AREA                             | 3      |
|                                                       |        |
| CUSTOMIZING THE COLLEAGUE SCREEN                      | 4      |
| Μαχιμιζε της Window                                   | 4      |
|                                                       | т<br>Л |
|                                                       |        |
|                                                       | 5      |
|                                                       | ر<br>م |
|                                                       | 0<br>6 |
|                                                       | 0      |
| VIEWING ALL                                           | /      |
| SEARCHING                                             | 8      |
| For a Person                                          | 8      |
| Advanced Search for a Person                          | 8      |
| For a Form (or Module)                                | 8      |
| STUDENT INFORMATION FORMS (MODULES)                   | 9      |
| STUDENT LOCATOR (LOCR)                                | . 9    |
|                                                       |        |
| FACULTY INFORMATION FORMS (MODULES)                   | 10     |
| FACULTY OFFICE HOURS (FAOH)                           | 10     |
| FACULTY SCHEDULE INQUIRY (FCSI)                       | 11     |
| FACULTY WORKLOAD REPORT (FWLR)                        | 13     |
| CLASS INFORMATION FORMS (MODULES)                     | 15     |
| SECTION BOSTER INCLURY (SRSI)                         | 15     |
| Class Rosters                                         | 15     |
| SECTION ROSTED (SROS)                                 | 17     |
| Drinting Class Posters                                | 10     |
| Finiting Cluss Rusiers                                | 19     |
| FIIIL LULUIIY<br>Drint Domotolu                       | 79     |
| רווות הבוווטנצוץ                                      | 20     |
| FAVORITES                                             | 21     |

| Adding Favorites                                |    |
|-------------------------------------------------|----|
| Accessing a Favorite                            |    |
| Deleting a Favorite                             |    |
| SHARING LISTS OF STUDENTS                       | 22 |
| Add the Student Records to a Folder             | 22 |
| CREATING A "SHARED LIST" OF STUDENT RECORDS     | 22 |
| VIEWING A "SHARED LIST" OF STUDENT NAME RECORDS | 23 |
| APPENDIX A                                      |    |

# **GENERAL INFORMATION**

#### Difference between Colleague and Datatel

- *Colleague* is the software package that we use to keep track of all college information.
- **Datatel** is the name of the company that created Colleague.

#### **Privacy of Information**

- Amarillo College expects you to protect the privacy of students and other employees.
- DO NOT divulge personal information, which you have found by using this software to other people.
- Some employees have sent written requests to the HR Department to withhold information. By doing so, an "Alert" window will appear whenever someone views the employee's information stating that information is not to be released.

#### Licenses

- Amarillo College only has **200 software licenses** for Colleague. That means that the Colleague software will work for only the first 200 login attempts. Even though it is possible to log into Colleague multiple times, AC administration is asking employees to **NOT** do this. We do not have enough licenses for everyone as it is.
- Please do not log into Colleague and leave it logged in all day. Log in when you need it.

#### **Obtaining Permissions to Specific Areas**

For security reasons, AC personnel are granted permissions to use only the areas that they need to do their jobs. There are two ways to gain permission to Colleague modules:

- 1. Attend a training class on the subject for which permission is being sought.
- Your supervisor may request permissions by filling out this form: <u>https://secure.actx.edu/forms/access\_request.htm</u> and then following the directions at the top of the screen.

#### Getting Help

- HelpDesk (ext. 5100) or Email them at <u>TIC@actx.edu</u>
- Call or email Charles Hendrick, Technology Trainer for the Center for Teaching & Learning (CTL). His phone number is 345-5540.

#### **Concurrent Sessions**

Always use the **Logout** icon when you are finished with Colleague. If your system locks up and you have to restart, or you close the window without using the **Logout** button, you use one of your "login sessions." You only get two. If the second one is used, you won't be able to log in to Colleague again until one of the programmers kills your session. Just call HelpDesk to let them know you can't log in.

### FIRST-TIME USERS

If you click on the **Begin** button, but nothing happens, your pop-blocker is preventing the Colleague window from opening.

#### Adding the Colleague Site to your Pop-up Blocker List:

#### **Internet Explorer**

(As of August 16, 2011, Datatel has still not validated the use of IE 9. Therefore, we may have problems if we use this version of IE)

- 1. Tools / Pop-up Blocker
- 2. Pop-up Blocker Settings
- 3. Type the web address into the top field and then click Add
- 4. Close

#### Firefox

- 1. Tools / Options
- 2. On the **Content** tab, click the button associated with "Block pop-up Windows"
- 3. Type the web address (shown on the next page) into the field and click
- 4. Close
- 5. ОК

#### Logging in to Colleague

1. Use a web browser such as Internet Explorer or Firefox to open one of the following webpages:

https://uilive.actx.edu (live system)

or, for the training class ONLY:

http://uitest.actx.edu:8084/test/index.htm (test account)

#### 2. Type your Colleague User ID

- a. Old format: (first 5 characters of your last name, dash, first and middle initials).
- b. New Format: (initial of your first name, followed by your employee id number)
- 3. Type your **Colleague Password** 
  - a. Default password: (initial of your first name, the initial of your last name, followed by the last four digits of your SSN).
  - **NOTE**: <u>First Time Users</u> have to create a new password. **Password rules**:
    - a. Has to contain 7-8 characters
    - b. Must contain at least one alphabetic character AND at least one number
    - c. Cannot contain extra characters such as a hyphen or underscore or #,@,!,&,^,%
    - d. Cannot contain your username

**NOTE**: If you have logged into Colleague before, but cannot remember your password, you will need to contact HelpDesk (ext. 5100) and they will change it for you.

#### Logging Out of Colleague

1. After finishing your session of Colleague, click the **Logout** button in the upper right corner of the screen.

**NOTE**: DO NOT use the **Close Button Solution** because it does not end your Colleague session. It may stay active for hours or even days before the programmers see it and kill the process.

#### **Student Applications Area**

- 1. On the toolbar, click **NAVIGATION**.
- 2. In the **Application** field at the top of the window, use the drop-down arrow to choose **ST** which is the "Student" area.
- 3. On the toolbar, click **NAVIGATION** again.

## CUSTOMIZING THE COLLEAGUE SCREEN

#### Maximize the Window

- 1. Log in to Colleague.
- 2. In the upper-right corner of the Colleague window, click the **Maximize** button.
- 3. The actual data window can then be enlarged (by use of the Form Scale Factor) into this maximized area.

#### Form Scale Factor

This feature allows you to increase the "Zoom Percentage" of the module. This increases the font size for the current module.

**CAUTION**: This technique can only be applied from within a module form. Until a module is opened, the "Form Scale Factor" slider bar will not work.

- 1. Log in to Colleague.
- 2. Using the directions listed above, maximize the window.
- 3. Open a module form (some are described later in this manual).
- 4. As circled in the next illustration, click and drag the icon on the slider bar to increase or decrease the size of the fonts being used in Colleague.

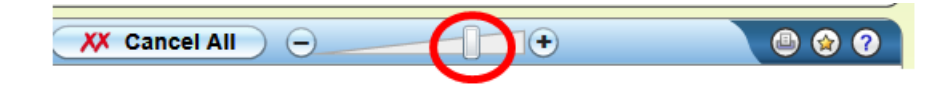

- 5. To keep the same "Form Scale Factor" percentage for <u>ALL</u> Colleague modules:
  - a. As circled in the next illustration, click **Options**

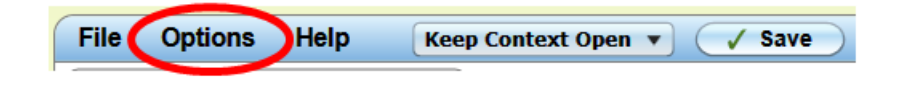

b. Click "Set Form Scale Default"

#### **Color Themes**

You can now change the color scheme for Colleague.

- 1. Log in to Colleague.
- 2. As shown in the next illustration, click **Options**.

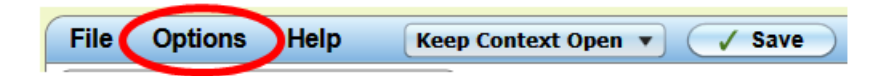

3. Click **Preferences**.

#### Form Background Color:

4. Click the option button for Light, Medium or Dark.

#### **Color Theme:**

- 5. Click the drop-down arrow for the **Color Theme** field.
- 6. Click a theme.
- 7. Repeat steps #5-#6 until a desired theme is chosen.
- 8. OK

#### **Auto-Close Context**

Another way that you can customize Colleague is to specify if you want a person's record to be removed from the "Person" field (located at the top of the screen) when a module is closed.

- 1. Log in to Colleague.
- 2. Use the drop-down arrow (illustrated below) to specify:

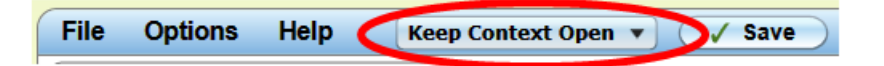

- a. "Keep Context Open" Leaves the student's record open in the top portion of the Colleague window, even after the current module is closed.
- b. "Auto-Close Context" Closes the student's record when the current module is closed.

#### **Editing the Search History**

Every new module that is opened is stored in the "Search History." This makes it easier to remember previously-used modules. However, if you don't want a module listed, you can now edit it out.

- 1. Log in to Colleague.
- 2. Use the drop-down arrow next to either the "Form Search" field or the "Person Search" field (upper left corner of the Colleague screen) to display the list.
- 3. At the bottom of the list, click **Edit Search History**.
- 4. Click the button to specify which list is to be used:
  - a. Form to list modules
  - b. Person to list people's names that have been searched for previously
- 5. Click the  $\bigotimes$  icon located to the left of the module name to be removed.
- 6. ок

#### Views

When you list a group of people, you can specify one of two views to display the information: Card View or Grid View.

- 1. Log in to Colleague and run a module such as LOCR.
- 2. Specify the person and press ENTER.
- 3. Repeat step #2 for each person to be added to the group.
- 4. As shown in the illustration below, use the icon for the desired view.

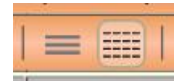

- a. **Card View** <u>shows the person's photograph</u> and information
- b. **Grid View** removes the photograph, but shows more people's information on the screen at one time.

**NOTE**: The Grid View also allows you to sort the records by clicking on a column heading.

#### Viewing All

When you have added multiple people to the top field of Colleague, you only see one person at a time. However, it is possible to see then entire list.

- 1. Use Colleague to add a several people.
- 2. As circled in the illustration below, use the drop-down arrow to view all.

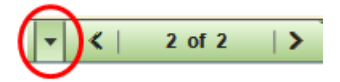

- 3. From the resulting screen, you can:
  - a. View one of the records by double-clicking the person.
  - b. Close the list by clicking the *icon*, located at the bottom of the list.

# SEARCHING

#### For a Person

- 1. Log into Colleague. *HINT*: If you try to log in, and it takes a really long time, but doesn't actually log in, you probably used your network login by mistake. Close the "stuck" window and log in again. Make sure you put in your Colleague ID (step #2 on pg. 3) and <u>NOT</u> your network ID.
- 2. As illustrated below, if the text in the Search Box reads, "Person Search" type the name of the person for whom you want to display information and press ENTER.

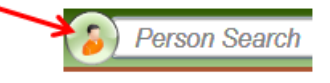

**NOTE**: If the text in the Search Box reads, "Form Search," click the circle icon located at the left side of the Search Box to change it. The circle icon allows you to specify a "Person Search" or a "Form Search" depending on what type of search is to be conducted.

#### Advanced Search for a Person

The advanced search allows you to be more specific in the search.

- 1. Log in to Colleague.
- 2. Click the **Advanced Search** icon, located at the top of the screen.
- 3. Fill out the form as needed and press ENTER.
- 4. When finished, click the **SEARCH RESULTS** tab to clear the results.

#### For a Form (or Module)

- 1. Log in to Colleague.
- 2. As illustrated below, if the text in the Search Box reads, "Form Search" type the name of the form, a part of the form name, or the four-character abbreviation (mnemonic) into the Search Box and press ENTER.

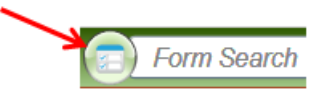

**NOTE**: If the text in the Search Box reads, "Person Search," click the circle icon located at the left side of the Search Box to change it.

3. If you get a list of similar modules, you may have to double-click the one you want to use.

# **STUDENT INFORMATION FORMS (MODULES)**

#### Student Locator (LOCR)

The name of this module is rather misleading. It does not apply to only students. It shows information for students, faculty, employees, and even vendors. This module is good to show your own personal data to see if it is correct in Colleague. It also is used to show if a person is taking or teaching a class on any given day.

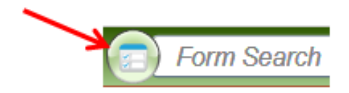

- 1. Use the circle icon (see illustration above) to set the Search Box to look for "FORM SEARCH." You might have to erase the name of the module last used.
- 2. Type LOCR (not case sensitive) and press ENTER.
- 3. Specify the person by one of these formats, and then press ENTER :
  - a. John Public
  - b. Pubic, John
  - c. SSN without hyphens
  - d. Colleague (or Employee) ID Number (with or without preceding zeros...it doesn't matter)
- 4. If you are presented a list of people from which to choose, double-click the desired person.
- 5. Type a date in the field (if needed) and press ENTER.
- 6. When finished viewing information for the desired person:
  - a. If you want to run the same module using a different person's information:
    - i. Click the **Close Current** button (see the illustration below) to clear out the current student's information.

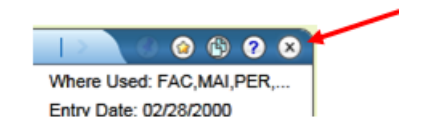

- ii. Type the second person's name and press ENTER.
- iii. Repeat steps #4-#5 for the second person.
- 7. Finish the module:
  - a. Click the **Close Current** button (see the illustration above) to close out the information for the person

b. XX Cancel All

8. Launch another Colleague module form if needed.

# FACULTY INFORMATION FORMS (MODULES)

#### Faculty Office Hours (FAOH)

This module allows the faculty member to office hours in Colleague.

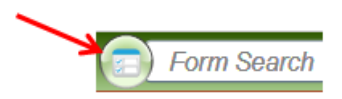

- 1. Use the circle icon (see illustration above) located at the left side of the Search Box to perform a "FORM SEARCH." You might have to erase the name of the module last used.
- 2. In the Form Search Box, type **FAOH** and press ENTER.
- 3. Enter the faculty member's name or employee number and press ENTER.
- 4. Fill out the form as needed. If you don't know the building code, type three periods into the field and press ENTER to run a lookup.

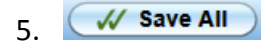

#### Faculty Schedule Inquiry (FCSI)

This module shows a faculty member's schedule for the specified semester.

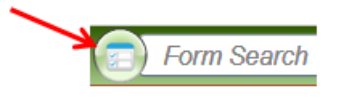

- Use the circle icon (see illustration above) located at the left side of the Search Box to look for "FORM SEARCH." You might have to erase the name of the module last used.
- 2. In the Form Search Box, type **FCSI** and press ENTER.
- 3. Type the name of the faculty member. If you get a list of people from which to choose, just double-click the faculty member's name to be used in this search.

| Start Date | Faculty Office Hours<br>End Date |
|------------|----------------------------------|
| Start      | Date                             |

4. In the Start Date field, type the semester code (examples are displayed below) and press ENTER.

| Semester Codes |                   |         |  |  |
|----------------|-------------------|---------|--|--|
| Сос            | le                | Example |  |  |
| FA             | for Fall & Fall2  | 2011FA  |  |  |
| SP             | for Spring I & II | 2012SP  |  |  |
| SU             | for Summer terms  | 2012SU  |  |  |

**NOTE**: Colleague will fill in the starting and ending dates according to the semester code that was used. Every course starting and ending between the starting and ending dates of the specified semester will be displayed.

9. Click the **Close Current** button (see the illustration below) located at the far right side of the faculty member's information bar to clear out the current faculty member's information.

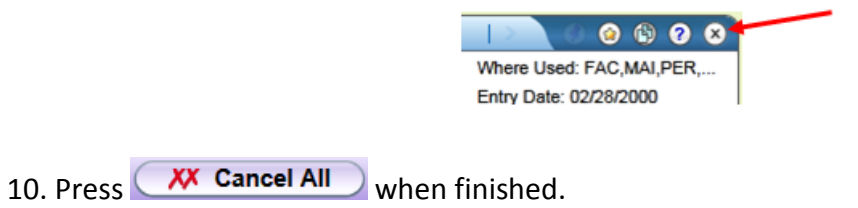

#### Faculty Workload Report (FWLR)

This module <u>prints</u> a report of faculty load and contact hours. This module does not allow editing of the report, just printing it.

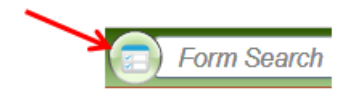

- 1. Use the circle icon (see illustration above) to set the Search Box to look for "FORM SEARCH." You might have to erase the name of the module last used.
- 2. In the Form Search Box, type **FWLR** and press ENTER.
- 3. At the top of the form:
  - a. Click the circle icon (see arrow above). This changes the Search Box to "Person Search."
  - b. In the Search Box, type the faculty member's name and press ENTER.
  - c. Double-click the faculty member's name.

*HINT*: Delete the date that is displayed in the End Date field. This causes an error when the semester code is added to the Start Date field.

- 4. Clear the contents of the Starting and Ending dates.
- 5. In the Start/End Date text box, type the semester code. (refer to page 11 if needed)
- 6. Press the Function F9 key.

| Peripheral : SETPTR.CDJ054 | .6500 Description : Section Roster |
|----------------------------|------------------------------------|
| Process : SROS             | Description : SECTION ROSTER       |
| Output Device              | P Printer Spooler                  |
| Form Name                  |                                    |
| Banner                     |                                    |

7. At this stage, the printing directions are identical to the <u>SROS</u> module. Please refer to pages 17 through 19 for directions on how to print the report.

**NOTE**: On the next page of this manual is a sample of what a FWLR report will look like.

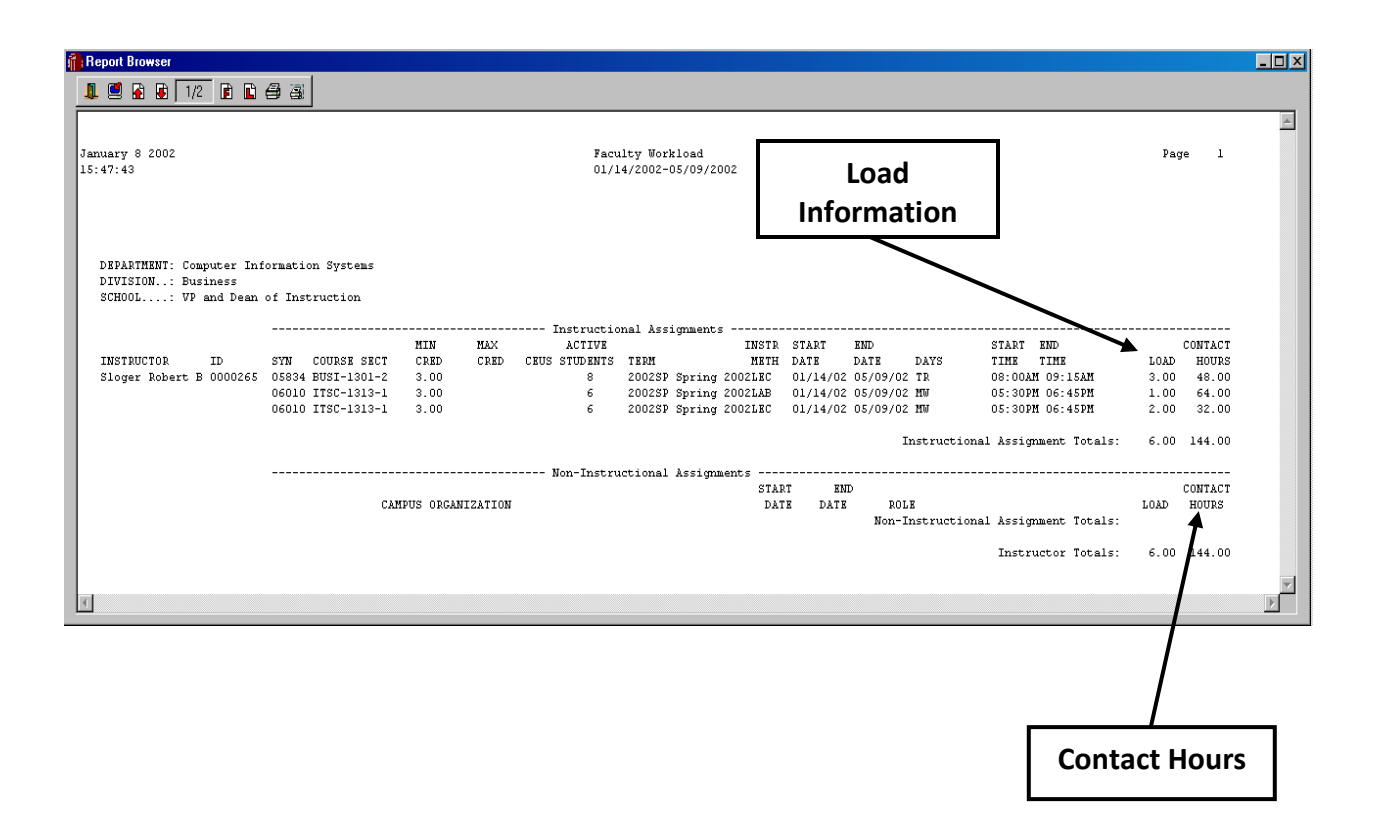

# **CLASS INFORMATION FORMS (MODULES)**

#### Section Roster Inquiry (SRSI)

This module displays a class roster (including Special Needs Codes), but <u>does not allow printing</u> of the rosters.

#### **Class Rosters**

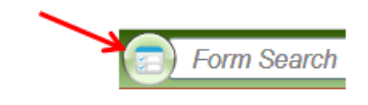

- Use the circle icon (see illustration above) located at the left side of the Search Box to look for "FORM SEARCH." You might have to erase the name of the module last used.
- 2. In the Form Search Box, type **SRSI** and press ENTER.
- 3. Specify the class for which you want to see a roster.

#### Method #1: Long method

| Course Section LookUp     |               |      |
|---------------------------|---------------|------|
| 2011SP engl 1302 003      |               |      |
| <u>Q</u> K <u>C</u> ancel | <u>Finish</u> | Help |

4. You have to start with the semester code. If you don't, Colleague does not automatically look for the class in the current semester. It may find a class with the same number from a previous year!

As shown in the illustration above, type the following information, separated by spaces (see example above):

- a. Semester code. See page 11 for semester codes. (Ex. above is 2011SP)
- b. Class name, or rubric. (Ex. above: ENGL is an English class)
- c. Class number (Ex. above: class number is 1302)
- d. Section number (Ex above: class section number is 003)

**NOTE**: If you do not type all of the information for the class, a resolution box will be displayed listing all possible classes. For example, in the illustration above, if the section "003" was left off, then all English 1302 classes for the Spring 2011 semester would be listed. If the class number and section number were left off, then all the English classes for Spring 2011 would be listed.

5. <u>о</u>к

#### Method #2: Shortcut Method (you have to know the Class ID#)

| Course Section LookUp     |               |      |
|---------------------------|---------------|------|
| /123456                   |               |      |
| <u>O</u> K <u>C</u> ancel | <u>Finish</u> | Help |

11. Type a forward slash "/" followed by the 6-digit Course ID Number (*Example above: /123456*)

*NOTE:* The forward slash "/" symbol represents the current semester.

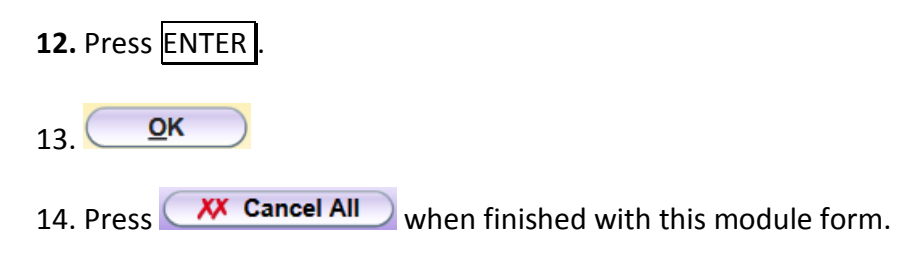

#### Section Roster (SROS)

Use this module to print a class roster for a particular class, all the class rosters for a single instructor, or all the class rosters for a whole group of people.

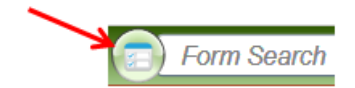

- 1. Use the circle icon (see illustration above) to set the Search Box to look for "FORM SEARCH." You might have to erase the name of the module last used.
- 2. In the Form Search Box, type **SROS** and press ENTER .
- 3. Use the fields at the bottom of the screen to select which class(es) are to have rosters printed.

| KOS Section Roster    |                         |            |                       |    |                                |
|-----------------------|-------------------------|------------|-----------------------|----|--------------------------------|
| SSN                   | or ID                   |            | Print Special Needs   | No |                                |
| Double-s              | space Yes               | Pr         | int Dropped/Withdrawn | No |                                |
| Separate Cross        | s-List <mark>Yes</mark> |            | Print Waitlisted      | No |                                |
| Print Cross-Lis       | it Ref                  |            | Print Phone Types     | 1  |                                |
| Section Date<br>Terms | 1 2009SP S              | oring 2009 |                       |    | all rosters for<br>every year! |
| Faculty Members       | 1                       |            | /                     |    |                                |
| Subjects              | 1                       |            |                       | -  |                                |
| Courses               | 1                       | 5          |                       | -  |                                |
| 0001303               | 1 NFPD-160              | 1-1905     |                       | -  |                                |
| Sections              |                         |            |                       |    |                                |

**SSN or ID** – Please use ID only

**Double-space** – This double spaces the student names

**Print Cross-List Ref** – Separates Academic students from Continuing Education students

**Print Special Needs** – Prints information about students who have information about special needs for the class

Print Dropped/Withdrawn students – Include the students who have dropped or withdrawn

**Print Waitlist** – Skip this

Print Phone Types – Allows you to specify which phone numbers to print

#### Ignore these fields:

- a. "Saved List Name"
- b. "Section Date"

Terms – Type the semester code in which the class is to be taught (see page 11 for semester codes)

Faculty Members – specify the instructor(s) for whom rosters are being printed

**Subjects and Courses** – Allow you to specify a particular type of class. For example, print all the English class rosters for a specified faculty member

**Sections** – Used to print a roster for a particular class, regardless of who teaches it. Therefore, clear out the "Faculty Members" field before using this field. Specify classes with one of these two methods:

- a. Type a forward slash "/" followed by the 6-digit Course ID Number (123456) (Example: /123456)
- b. Semester Code, Subject, Course Number, Section Number (2011FA ENGL 1302 005)

**NOTE**: After the first class has been specified, the **Sections** field will appear to be empty. If desired, use the "Page Up" key to see the previous person's name.

4. Press the Function F9 key twice. The screen should look similar to the next illustration.

| Peripheral : SETPTR.CDJ054 | .6500 Description :          | Section Roster |
|----------------------------|------------------------------|----------------|
| Process : SROS             | Description : SECTION ROSTER |                |
| Output Device              | P Printer Spooler            | - <b>- E</b>   |
| Printer                    |                              |                |
| Form Name                  |                              |                |
| Banner                     |                              |                |

- In the Output Device field, use the drop-down arrow to select "H Hold/Browse File Output."
- 6. Press the Function F9 key.
- 7. If needed, add a checkmark to the **Close Automatically when Complete** box. **HINT**: You may have to click the blinking icon at the bottom of the screen to display the report on the screen.
- 8. Continue to the next section of this manual to print the report, if desired.

#### **Printing Class Rosters**

After the report has been created (described in the previous section of this manual), it can be printed. A report can be printed locally or on a networked printer.

#### **Print Locally**

This option brings the report up in your default web browser as a PDF file which can then be printed.

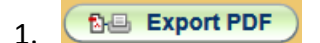

2. Select font and font size if desired.

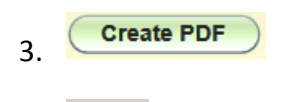

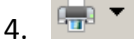

#### Print Remotely

Some people do not have access to a printer so they have to use a printer in their department's office. Not all departments have a networked printer.

**NOTE**: Use the directions listed earlier to create the SROS report. After step #7, continue with these directions.

| 1. | 38 | Print Remote |               |                  |               |        |               |                |
|----|----|--------------|---------------|------------------|---------------|--------|---------------|----------------|
|    |    | Peripheral : | SETPTR.CDJ054 | .6500            |               |        | Description : | Section Roster |
|    |    | Process :    | SROS          |                  | Description : | SECTIO | N ROSTER      |                |
|    |    |              | Output Device | P Printer Spoole | iL            |        |               | - 2            |
|    |    |              | Printer       |                  |               |        |               |                |
|    |    |              | Form Name     |                  |               |        |               |                |
|    |    |              | Banner        |                  |               |        |               |                |

**NOTE**: Before sending your first report to a networked printer, contact your department secretary or division secretary to see exactly which printer definition to use.

- 2. In the **Printer** field, type three periods and press ENTER.
- 3. From the list, double-click the printer for your department (see note above).

| ∰ Datatel - coltest - CF<br>F®o Edit Help                                                     | Printer Definition Codes                   |
|-----------------------------------------------------------------------------------------------|--------------------------------------------|
| Mnemorio Contraction Single Print RQSP-Requisition Single Print RQSP-Requisition Single Print | found at the end of<br>some printer names: |
| Valid Frincers Resolution Using VALID. PRINTERS                                               |                                            |
| 1: accesshp4k                                                                                 | <b>CP</b> = Condensed Print                |
| 2: accesshp4k_cls                                                                             | LS = Landscape                             |
| 4: accessrptup<br>5: accenterhp<br>6: accenterhp_cls                                          | <b>P</b> - Portrait                        |
| 7: acenterhp_1s       8: acenterhp_p       9: adm207bp41_cls                                  |                                            |
| 10: adm202hp41_p<br>11: adm202hp41<br>12: adm202hp41<br>12: adm202hp41                        | <b>CLS</b> = Condensed-                    |
| 13: adustuhp4k<br>14: adustuhp4k_cls                                                          | Landscape                                  |
| 15: adustubp4k_ls 16: adustubp4k_p                                                            |                                            |
| Controller LookUp Resolution Page 1/23 Seq Number, (F) Lag:                                   |                                            |

5. Press the Function F9 key to continue.

# **FAVORITES**

As you start working with Colleague, there will be certain modules and even certain people who you work with frequently. These modules, or even people, can be added to your "Favorites" so they can be used later.

#### **Adding Favorites**

- 1. Run any desired module in Colleague.
- 2. As shown in the illustration below, click the little <u>yellow STAR icon</u>, located at the upper right side of the gray module bar.

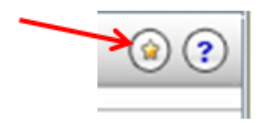

#### Accessing a Favorite

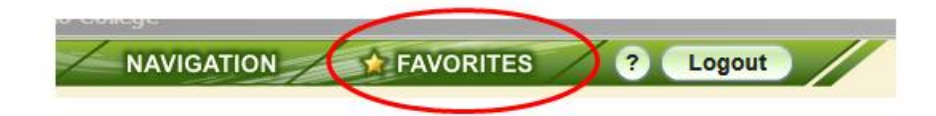

- 1. At the top of the screen, click the **Favorites** icon.
- 2. In the right-hand window, double-click the desired module favorite.

#### **Deleting a Favorite**

- 1. At the top of the screen, click the **Favorites** icon.
- 2. In the right-hand window, click the module to be removed.
- 3. Click the icon, located above the first module in the favorites list.
- 4. Click the option to "Remove Selected."
- 5. At the top of the screen, click the **Favorites** icon.

## SHARING LISTS OF STUDENTS

Some departments work with a certain group of students and it is beneficial to share their lists of students with everyone in the department.

#### Add the Student Records to a Folder

- 1. Log in to Colleague.
- 2. In the upper left corner of the screen, use the screen icon if needed, to switch to "Person Search."
- 3. Type a student's name (and press ENTER), and then double-click their name record from the list.
- 4. Repeat step #3 for each student who is to be added to your list of students.
- 5. At the right side of the displayed student's name record, click the Favorites icon.
- 6. Choose the option marked "Add All to Favorites"
- 7. Add the student name records to a folders:
  - a. Click the **New Folder** button.
  - b. Type a name for the new folder and press ENTER.
  - C. Add
- 8. At the right side of the displayed student's record, click the **Favorites** icon.

The new folder will be open displaying the student records inside the folder.

9. Close the folder by clicking the icon 🕨 in front of the folder name. (HINT: This icon will open or close the folder.)

#### **Creating a "Shared List" of Student Records**

- 1. Follow the steps listed in the previous section of this manual to create a folder of student records.
- 2. At the top of the Colleague window, click **FAVORITES**
- 3. Click the desired folder containing the student name records to select it.
- 4. Click the 💷 icon, located above the folder.
- 5. Choose "Create Shared List."
- 6. Type a short, meaningful name that others will understand what is being shared. (do not erase the leading characters, and do not add any spaces to the name)
- 7. Create
- 8. ОК

#### Viewing a "Shared List" of Student Name Records

- 1. Login to Colleague.
- 1. On the main screen of Colleague, click the **Advanced Search** icon.
- 2. In the **Shared List Name** field, type the name of the "shared list" and press ENTER. See hint below...

*HINT*: You have to be precise. The name is automatically converted to UPPER CASE and spaces are automatically converted to underscores

- 3. Add a checkmark to the **Select All** box, located on the toolbar above the first person's record.
- 4. Click the **Open** button, located at the bottom of the screen.
- 5. Follow the directions listed previously in this manual to add the students name records to a new folder.

# **APPENDIX A**

#### **Department Acronyms:**

ACAC – Assistance Center ACACNorth – Assistance Center Access – Access Acenter – Assistance Center Adm202 – East Campus Admin. ECM-B Adustu – Adult Student/Women Services ADV – Advising & Counseling Duty Desk Advcoun – Advising & Counseling Advoc – Adult Vocational AHH – Allied Health Allh – Allied Health Alprog – Alcohol Prevention AP – Business Office A/P checks only Atcbus – ATC Business Office Atclab – ATC computer lab Atclib – ATC library Atcreg – ATC Registrar's office BB212 – Business Building room 212 Behst – Behavioral Studies Biclab – B&I lab #126 Biol – Biology Boxoff – Box Office Busdiv – Business Division **Bus – Business Office** Busmgt – Business Management **Busoff – Business Office** Career – Career Planning & Placement Carter – Carter Gym Cedu – Continuing Education (Polk St.) Chem – Chemistry **CIS – Computer Information Systems** CJ – Criminal Justice Colrel – College Relations CTL – Center for Teaching & Learning Dur205 – Durrett Hall room 205 Dur209 – Durrett Hall room 209 Electr – Electronics Eng214 – Engineering lab #214 Engl – English Enrican – Enrollment Management (cannon) Enroll – Enrollment Management Etech – Electronics Technology

FAO – Financial Aid Office Firetech – Fire Protection Technology Fmc – Physical Plant Found – Foundation HC – Hereford Campus Hcare – Health Care Hepdj – HEP on the ATC campus Housing – Housing Department Instad – Instructional Advancement ITS – Information Technology Systems KACV117 – KACV Langcomm – Language / Communications Lechal – Lecture Hall Lib110 – Library room #110

#### LIB111 – LIBRARY ROOM #111

Lib18 – Library room #112 Lib4th – Library 4<sup>th</sup> floor Libsacs – Library SACS Mantech – Manufacturing Technology Math – Mathematics Mcfac – Moore County Faculty Mchall – Moore County Faculty Mchall – Moore County Hall Mcserv – Moore County Student Services Mcsss – Moore County Student Services Modlang – Modern Languages Mus203 – Music room #203 Mus301 – Music room #301 Nrsal06 – Nursing building A 106 NS8100 – Network Services

(Continued on Next Page)

Pers – PersonnelSPH315 – Parcell's Hall room 315SPhoto – PhotographySPhyspl – Physical PlantSPolice – PoliceTPres – President's officeTPrdev – Professional & Org. DevelopmentVPurch – PurchasingVReg8150 – RegistrarVReg – RegistrationVRussell – Russell HallVScience – Sciences & EngineeringV

Socsci – Social Sciences Speech – Speech and Theater Arts Studact – Student Activities Stuserv – Student Services Testing – Testing Center Trans – Transportation Division Vp – Vice President's office Washbkstr – Washington St. Bookstore Wcd106 – West Campus Building D 106 Wcnrc – West Campus Nursing Wrkf109 – Workforce Development #10 Wtest – West Campus Testing

# If your department is not listed, please contact Tim Hicks to see if your department has a networked printer and its name.